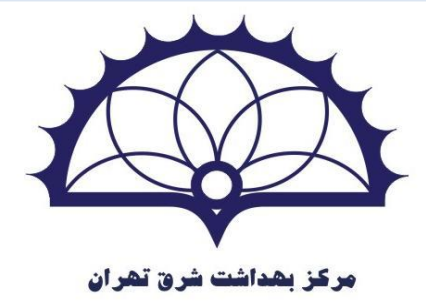

نحوه استخراج شاخص مای برنامه DART

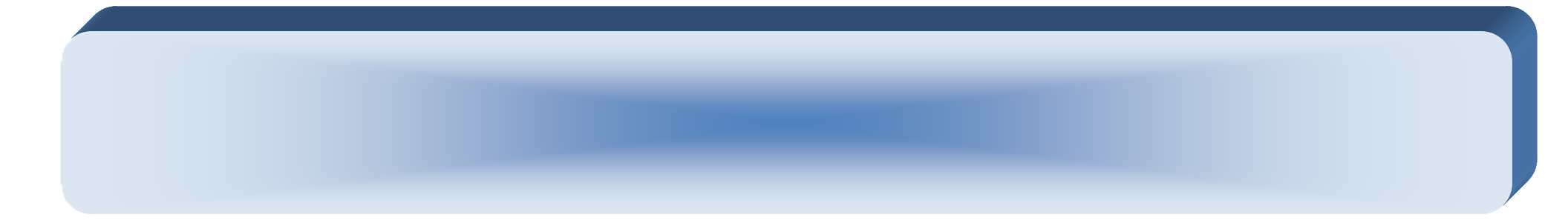

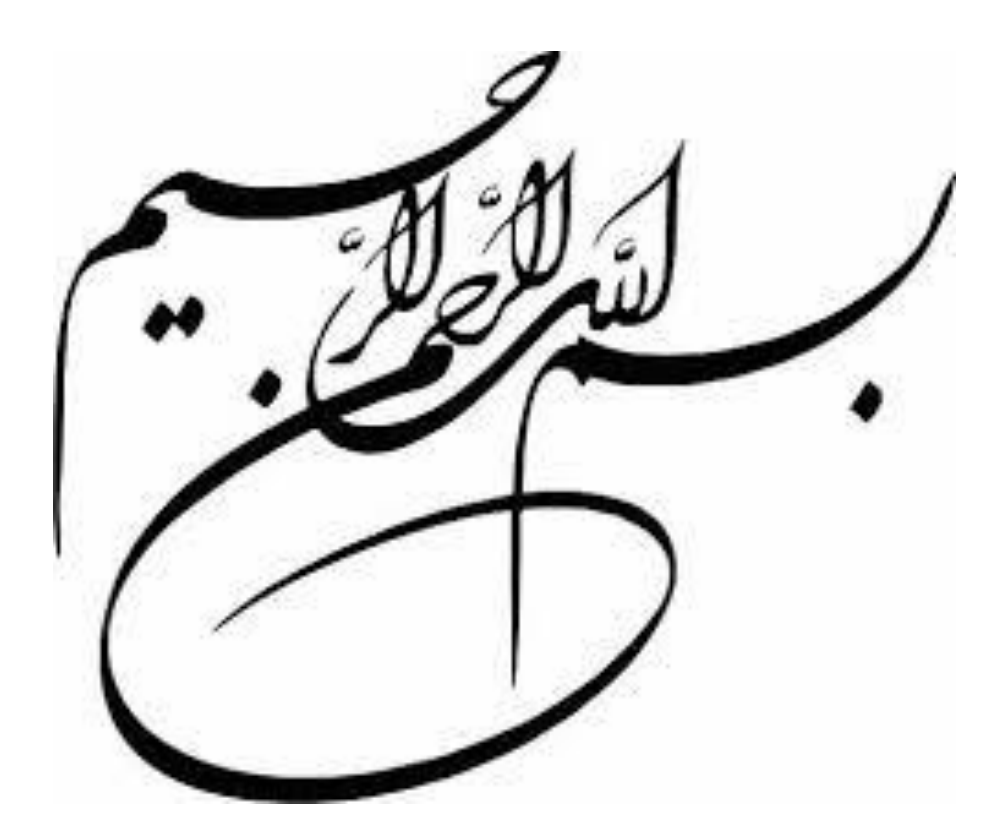

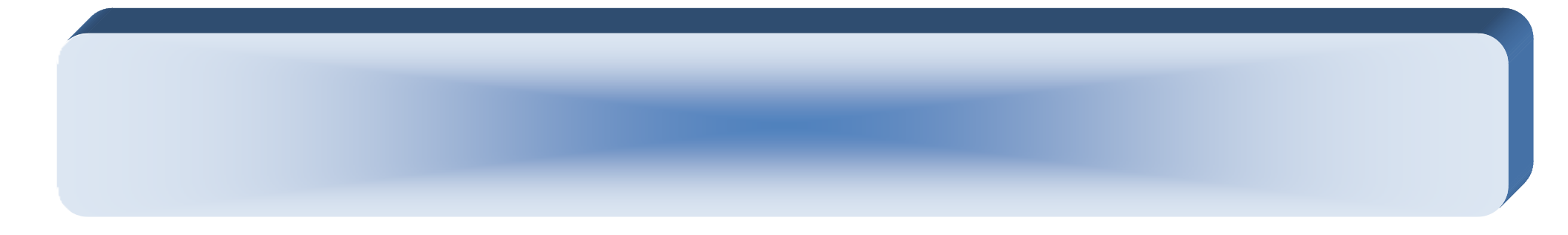

۱-ابتدا با کارتابل رئیس مرکز وارد برنامه سیب شوید.

| لې نومېنې کې کې کې کې کې کې کې کې کې کې کې کې کې |                                                                                  |  |
|--------------------------------------------------|----------------------------------------------------------------------------------|--|
|                                                  | ورود به سامانه سیب (شبید بیشتی)<br>افغا شماره ملی و کنمه عبور خود را وارد نمایید |  |
|                                                  | شتردین<br>ریز عور<br>من تصور (وارد نشایید هن تسویر (وارد نشایید                  |  |
|                                                  | اگنده میور افرانوش کرده ام<br>ورود به ساعانه                                     |  |

## ۲-از منوی **خدمات ،گزارش مراقبت ها،گزارش علایم و نشانه ها** وارد می شویم.

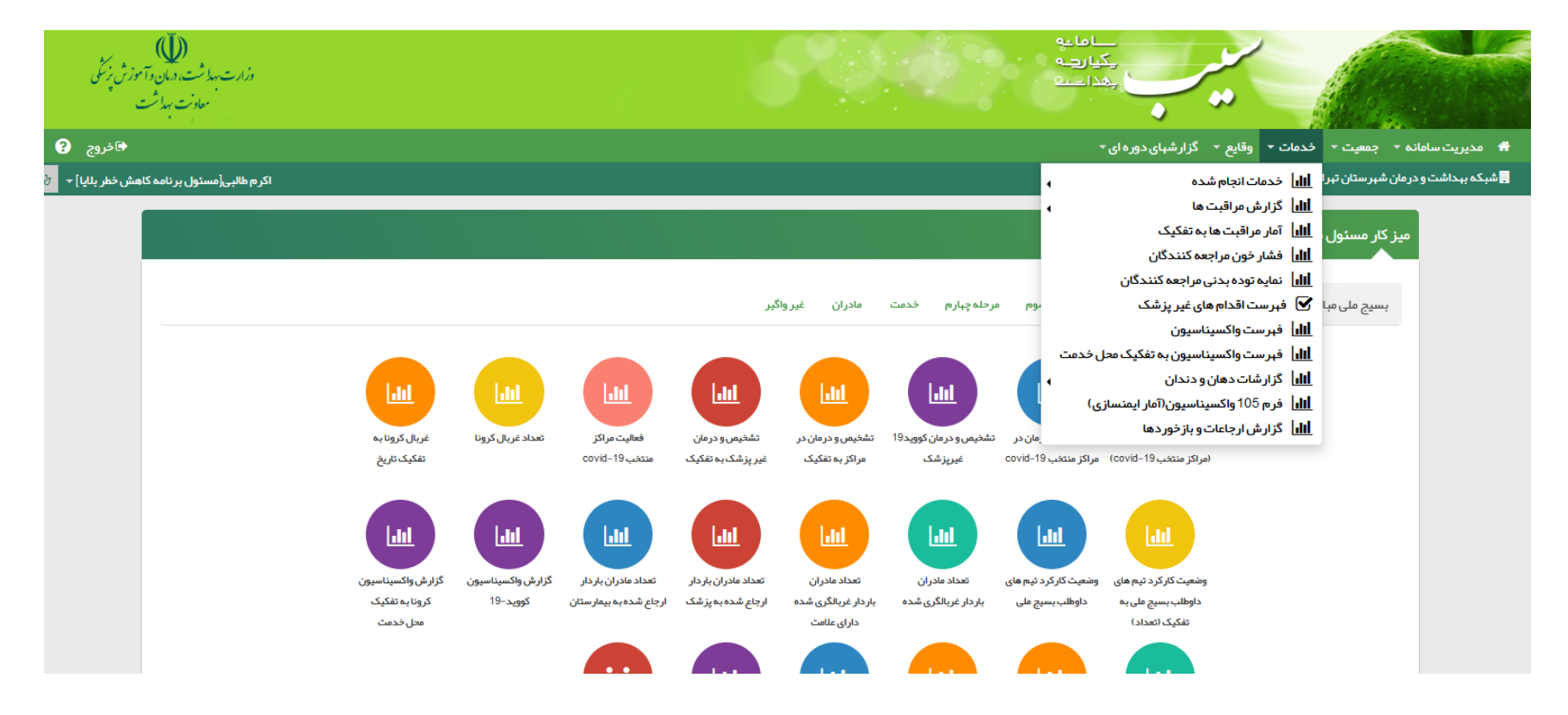

۳-دراین مرحله اگر هدف ،شاخص برنامه برای مجموع مرکز وپایگاه های تحت پوشش باشد در قسمت واحد، از گزینه انتخاب واحد،در سطح ۳ نام مرکز را جستجو و انتخاب می کنیم در غیر این صورت با جستجو در سطح ۴ (پایگاه های تحت پوشش ) ،گزارش علایم و نشانه ها برای پایگاه مورد نظر نمایش داده می شود.

|   |                         |               |                       |                               |                          | ں علائم و نشانہ ھا                    | گزارش |
|---|-------------------------|---------------|-----------------------|-------------------------------|--------------------------|---------------------------------------|-------|
|   |                         | واحد          | شمار ہ ملی خدمت دھندہ | مليت                          | جنسيت                    | ts j                                  | سن از |
| ~ | شبكه شہر ستان تہران شرق | 📕 انتخاب واحد |                       | ×                             | ×                        | سال 🗸 سال 🗸                           |       |
|   | سطح تحصيلات             | جمعيت         |                       | علامت                         |                          | ت                                     | مراقب |
| ~ |                         |               | ید 🔻                  | برای جست و جو شروع به تایپ کن | ~                        |                                       |       |
|   |                         |               |                       |                               |                          | خدمت از تا                            | تاريخ |
|   |                         |               |                       | جستجو                         | //                       | 14007017                              | /01   |
|   |                         |               |                       |                               |                          |                                       |       |
|   |                         |               |                       |                               | س بر روی جستجو کلیک کنید | ندا فیلتر مورد نظر خود را انتخاب و سپ | ابت   |
|   |                         |               |                       |                               |                          |                                       |       |
|   |                         |               |                       |                               |                          |                                       |       |

ر ستان تہر ان شرق اكرم طالبى[مس  $\times$  $\mathbf{v}$ جستجو ... Ŧ دانشگاه شہید بہشتی جنسيت U سن از Ŧ شبكه شہر ستان تہران شرق سال 🗸 🚽 سال 🗸  $\sim$ شبكه شہر ستان تہران شرق سطح تحصيلات مركز سلامت زارع نژاد مراقبت × × سطح 3 ... 🗸  $\sim$ Ŧ ----5 تاريخ خدمت از 1400/01/01 ابتدا فيلتر مورد نظر خود را انتخاب و سپس بر روی جستجو كليک كنيد х Ŧ جستجو ... دانشگاه شہید بہشتی Ŧ جنسيت L, سناز Ŧ شبكه شہر ستان تہران شرق سال 🗸 شبكه شهر ستان تهران شرق  $\sim$ سال 🗸 سطح تحصيلات مراقبت × مر کز سلامت زارع نژاد v ... 🗸  $\sim$ پایگاه سلامت مخبر شمالی سطح 4 x  $\mathbf{v}$ U تاريخ خدمت از 1400/01/01 ابتدا فیلتر مورد نظر خود را انتخاب و سپس بر روی جستجو کلیک کنید

۴-در قسمت مراقبت ، ارزیابی امادگی خانوار در برابر بلایا (DART) را وارد و بازه زمانی مورد نظر خود را وارد کنید.سپس دکمه جستجو را بزنید.

|   |                          | واحد          | شماره ملی خدمت دهنده | مليت            | جنسيت | سن از تا      |
|---|--------------------------|---------------|----------------------|-----------------|-------|---------------|
| , | شبكه شہر ستان تہر ان شرق | 🔋 انتخاب واحد | · ·                  |                 | سال 🗸 | سال ۷         |
|   | سطح تحصيلات              | جمعيت         |                      | علامت           |       | مراقبت        |
| / | 🗸                        |               | روع به تایپ کنید 🔹   | برای جست و جو ش |       |               |
|   |                          |               |                      |                 | 5     | تاریخ خدمت از |
|   |                          |               |                      | جستجو           | /     | 1400/01/01    |
|   |                          |               |                      |                 |       |               |
|   |                          |               |                      |                 |       |               |

## ۵-در پایین صفحه دکمه نمایش بیشتر اطلاعات را بزنید.

| شمار ہ<br>ردیف | کد<br>علامت | علايم ونشانه ها                                                                                                    | تعداد پاسخ<br>مثبت | تعداد پاسخ<br>منفی |
|----------------|-------------|----------------------------------------------------------------------------------------------------|--------------------|--------------------|
| 3              | 16589       | 3-آیا مقاومت ساختمان منزل شما در بر ابر زلزله طی یکسال گذشته توسط یک فرد متخصص ارزیابی شده است؟ (منظور از فرد متخصص، فردی است که حداقل دار ای مدرک مبندسی ساختمان و دار ای<br>اطلاعات کافی در خصوص مقاومت ساختمان در بر ابر بلابا باشد. (ساختمان یا سازه عبارت است از دیوار ها، سقف و ستون))                                                               | 1                  | 26                 |
| 4              | 16590       | 4- آیا در صورت مقاوم نبودن ساختمان منزل تان در برابر زلزله، اقدامی را برای مقاوم سازی آن انجام داده اید؟ (مقاوم سازی ساختمان شامل اقداماتی است که توسط حضور فرد متخصص و با استفاده از<br>روش های فنی برای افزایش ایمنی سازه ای انجام می شود.)                                                                                                    | 0                  | 27                 |
| 5              | 16591       | 5– آیا طی یکسال گذشته آسیب پذیری عوامل غیر سازه ای محل سکونت خود را برای زلزله ارزیابی کرده اید؟ (عوامل غیر سازه ای عبار تند از تاسیسات (آب، برق و گاز )، لوازم منزل و دکوری، شیشه ها و<br>غیره، این ارزیابی می تواند توسط خانوار انجام شود. البته بهتر است که از یک فرد متخصص کمک گرفته شود.)                                                             | 0                  | 27                 |
| 6              | 16592       | 6– آیا طی یکسال گذشته اقدامی را برای کاهش آسیب پذیری عوامل غیر سازه ای منزل خود انجام داده اید؟ (عبارت است از اقداماتی که عوامل غیر سازه ای منزل شما را در برابر پرت شدن، شکستن و<br>آسیب دیدن حفظ می کند. این اقدامات عبار تند از جابجا کردن، حذف کردن و یا فیکس و ثابت کردن عوامل غیر سازه ای)                                                           | 0                  | 27                 |
| 7              | 16593       | 7- آیا در خانواده شما کیف شر ایط اضطر اری و بلایا وجود دارد؟ (کیف اضطر اری کیفی است که در زمان وقوع مخاطره و در هنگام تخلیه منزل در دستر س بوده و توسط اعضا خانواده بر داشته می شود.<br>محتویات آن عبارت است از جعبه کمک های اولیه، پول، مدارک میم (شناسنامه، استاد زمین، …)، مواد غذایی خشک / کنسر و، چراغ قوه با باطری اضافه، را دیو با باطری اضافه و …) | 0                  | 27                 |
| 8              | 16594       | 8–آیا خانواده شما برای شرایط اضطراری و بلایا دارای برنامه ارتباطی است؟ (برنامه ارتباطی برنامه ای است که اعضا خانواده باید قبل از مخاطره به آن فکر کنند. به عنوان مثال باید محلی را برای ملاقات<br>اعضاء خانواده بعد از حادثه تعیین کنند و همچنین آدرس و تلفن یکی از اقوام در شهر دیگر را برای این موضوع مشخص کنند.)                                        | 0                  | 27                 |
| ç              | 16595       | 9– آیا خانواده شما برای شرایط اضطراری و بلایا برنامه تخلیه دارد؟ (منظور از برنامه تخلیه، برنامه ای است که خانواده از قبل از وقوع مخاطره مسیرهای امن خروج در شرایط اضطرار را تعیین کنند و در زمان<br>وقوع بلافاصله از آن مسیر استفاده نمایند.)                                                                                                    | 0                  | 27                 |
| 10             | 16596       | 10-آیا در خانواده شما بر ای کمک به گروه های آسیب پذیر در شرایط اضطراری و بلایا برنامه خاصی وجود دارد؟ (منظور از گروه های آسیب پذیر زنان، کودکان، سالمندان و بیماران و می باشد. در هر<br>خانواده باید فرد یا افرادی تعیین شوند تا در زمان وقوع مخاطره مسئولیت مراقبت (خروج اضطراری، توجه به لوازم و ملزومات آنها و) این افراد را به عهده بگیرد.)            | 0                  | 27                 |

## ۶-تعداد پاسخ مثبت و منفی در سامانه سیب را به ترتیب سوالات وارد اکسل کنید.

| <u>ا</u>       | U              | سال *                                                                                                    | · · · · · ·                                                                                 | 👳 التعاب واحد ا مرد                                                  | ردر سیفت رازغ براد             |                    | Ľ                 |  |
|----------------|----------------|----------------------------------------------------------------------------------------------------|---------------------------------------------------------------------------------------------|----------------------------------------------------------------------|--------------------------------|--------------------|-------------------|--|
| مراقبت         |                | x                                                                                                    | علامت                                                                                       | جمعيت                                                                | سطح تحصيلات                    |                    |                   |  |
| -6975 <b>×</b> | ارزيابي آمادگر | ې ځانوار در برابر بلايا (DART)                                                                                                    | برای جست و جو شروع به تایپ کنید                                                             | ] [                                                                  | ] 🗸                            |                    | ~                 |  |
| تاريخ خدمت     | از             | G                                                                                                    |                                                                                             |                                                                      |                                |                    |                   |  |
| 0/01/01        | 140            | 1400/06/31                                                                                                    | جستجو                                                                                       |                                                                      |                                |                    |                   |  |
|                |                |                                                                                                    |                                                                                             |                                                                      |                                |                    |                   |  |
| شماره<br>رديف  | کد<br>علامت    | مەنشانە <del>م</del> ال                                                                                                    |                                                                                             |                                                                      |                                | تعداد پاسخ<br>مثبت | تعداد پاسخ<br>منف |  |
| 1              | 16587          | 1–آیا طی یک سال گذشته در خانواده شما جلسه<br>تمام اعضا خانواده شامل والدین، فرز ندان، پدر و                                                                                                    | ریزی بر ای مقابله با بلایا انجام شده است؟ (منظ<br>رگ و … دور هم جمع شده و در مورد مقابله با | بوزی و غیر ہ می باشند . جلسہ خانو                                    | نوار عبارت است از جلسه ای که   | 25                 | 2                 |  |
| 2              | 16588          | 2 - آیا خانواده شما نقشه خطر بلایای مبه را رسم کرده است؟ (نقشه خطر عبارت است نقشه ای که محل های امن و یا پر خطر منزل و یا محله سکونت شما را در صورت وقوع بلایایی مانند زلزله یا سیل<br>مشخص می کند.)                                                                                              |                                                                                             |                                                                      |                                |                    |                   |  |
| 3              | 16589          | 1 - 3 - آیا مقاومت ساختمان منزل شما در بر ابر زلزله طی یکسال گذشته توسط یک فرد متخصص ارزیابی شده است؟ (منظور از فرد متخصص، فردی است که حداقل دار ای مدرک مبندسی ساختمان و دار ای<br>اطلاعات کافی در خصوص مقاومت ساختمان در بر ابر بلابا باشد. (ساختمان یا سازه عبارت است از دیوارها، سقف و ستون)) |                                                                                             |                                                                      |                                |                    |                   |  |
| 4              | 16590          | 4-آیا در صورت مقاوم نبودن ساختمان منزل تان<br>روش های فنی برای افزایش ایمنی سازه ای انجام                                                                                                    | ر زلزله، اقدامی را بر ای مقاوم سازی آن انجام د<br>بد.)                                      | لل اقداماتی است که توسط حضور ف                                       | فرد متخصص وبا استفاده از       | 0                  | 27                |  |
| 5              | 16591          | 5-آیا طی یکسال گذشته آسیب پذیری عوامل غیر<br>غیرہ، این ارزیابی می تواند توسط خانوار انجام شو                                                                                                    | ای محل سکونت خود را بر ای زلزله ارزیابی کرد:<br>ه بهتر است که از یک فرد متخصص کمک گرفته     | ِ تاسیسات (آب، برق و گاز )، لوازم ه                                  | منزل و دکوری، شیشه ها و        | 0                  | 27                |  |
| 6              | 16592          | 6-آیا طی یکسال گذشته اقدامی را برای کاهش آ<br>آسیب دیدن حفظ می کند. این اقدامات عبار تند از                                                                                                    | ذیری عوامل غیر سازه ای منزل خود انجام داده<br>کردن، حذف کردن و یا فیکس و ثابت کردن عو       | امل غیر سازه ای منزل شما را در بر                                    | برابر پرت شدن، شکستن و         | 0                  | 27                |  |
| 7              | 16593          | 7-آیا در خانواده شما کیف شرایط اضطراری و بلایا<br>محتویات آن عبارت است از جعبه کمک های اولیه،                                                                                                    | .ار د؟ (کیف اضطر اری کیفی است که در زمان وق<br>بدار ک مہم (شناسنامہ، اسناد زمین،)، مواد .   | در دستر س بوده و توسط اعضا خانو<br>اطری اضافه، ر ادیو با باطری اضافه | نواده بر داشته می شود.<br>ه و) | 0                  | 27                |  |
|                |                |                                                                                                    |                                                                                             |                                                                      |                                |                    |                   |  |

| - ∿- ¢                                     |                                               |                     |                      | - شرق                                                                                                    | Æ                           | - @ ×       |
|--------------------------------------------|-----------------------------------------------|---------------------|----------------------|----------------------------------------------------------------------------------------------------|-----------------------------|-------------|
| File Home Insert                           | Page Layout Fo                                | ormulas Da          | ata Review           | View $Q$ Tell me what you want to do                                                                                                    | Sign in                     | A Share     |
| Clipboard r₂                               | Titr v   11<br>I <u>U</u> v   ⊞ v   ≤<br>Font | • A* A =            | = =   »<br>= =   = : | Marcolar General   Image & Center Image & Center   Image & Center Image & Conditional Formatas<br>Formating × Table ×   Alignment Number     Marcolar Image & Center   Number Styles     Normal Bad   Image & Center Image & Conditional Formatas   Formating × Table × Styles             | y<br>≷ Find &<br>▼ Select ▼ | ^           |
| 2 * : X                                    | ✓ f <sub>x</sub>                              |                     |                      |                                                                                                    |                             | √ ئىرۇ      |
| G                                          | F                                             | E                   | D                    | С                                                                                                    | В                           | A           |
|                                            |                                               |                     |                      | ذ به ارزیابی و آمادگی خاتوار در بلایا (DART) - خدمت شماره ۶۹۷۵ در سامانه سیپ                                                                                                    | اخص هاي مربو.               | 1 استخراج ت |
|                                            | 11++ .                                        | <b>ماهه اول سال</b> | ششر                  | شرق                                                                                                    |                             | 2           |
|                                            | ي مجموع ياسخ                                  | تعداد ياسخ منفر     | اد یاسخ متبت         | المظرم وتشته ها<br>إن محكم وتشته ها                                                                                                    | کد علامت                    | 3 رديف      |
|                                            | 27                                            | 2                   | 25                   | اوا خی چک سال کشته در ختواده شما چشته برنامه ریزی برای مقتبه با بنوا نجم شده است؟ (منقور از بخین منتد زنزله، سنی، انتن سرزی و غیره می باشد ، جنسه کنوار عبارت است ان<br>حاییه ای که تها احضا خداره است این است به دارمه این برای معرف می مدونه در معتقاه ماناما به صحیحات این از ا         | 16587                       | 1 4         |
|                                            |                                               |                     |                      | البعان من المراجع من من من من من من من من من المراجع من من المراجع من المراجع من المراجع من المراجع من المراجع ا<br>البعاد المراجع المراجع المراجع من من من من من المراجع من من المراجع من المراجع المراجع من المراجع من المراجع الم                                                       | 10007                       |             |
|                                            | 0                                             |                     |                      | سِلْ مَسْخَص مى كَند.)                                                                                                    | 16588                       | 2 5         |
|                                            | 0                                             |                     |                      | ایا مقاور با اختیام منزل شما در برایر زانه طی یکسل گذشته توسط یک فرد متخصص ارزیابی شده است؟ (منظور از فرد متخصص، فردی است که حداقل دارای مدرک مهندسی ساختمان و<br>است است است است از می از مراجع است از است است است است است است است از منتشر است از مست می است.                            | 40500                       | 0 0         |
|                                            | 0                                             |                     |                      | حرای محبت دلی تر مصرفن مقرمت منفر از برای بدیا بند. (منعمان و ساره عبارت انداز توانه)، سف و سوز))<br>حرای محبت دلی تر مصرفن مقرمت منفصر تر برای بدیا بند. (منعمان و ساره عبارت انداز می معانی میشون))                                                                                      | 10089                       | 3 0         |
|                                            | 0                                             |                     |                      | ر در در روی های بنی برای افزایش لیدنی سازه ای انجام می شود. )<br>استانه از روی های بنی برای افزایش لیدنی سازه ای انجام می شود. )                                                                                                    | 16590                       | 4 7         |
|                                            |                                               |                     |                      | آبا طی پکسال گذشته آسیب پذیری عوامل غیرسازه ای محل سکونت خرد را برای زلزله ارزیابی کرده اید؟ (عوامل غیرسازه ای عبارتند از تاسیسات (آب، برق و گاز)، آوازم منزل و دکوری،                                                                                                    |                             |             |
|                                            | 0                                             |                     |                      | این به او غیره، این از زیابی می تواند توسط خلوان انجام تورد. اینه بهتر است که از چک فرد مختصص کمک گرفته شود.)<br>این از محکوم این از زیابی می تواند توسط خلوان انجام تورد. اینه بهتر است که از چک فرد می تورد.)                                                                            | 16591                       | 5 8         |
|                                            | 0                                             |                     |                      | او هی جسان خدشه افتامی را برای خاص اسیب پوری مام عرصراه میزن می دادید ایدا داد از دارسانی از اقدامی که مامان عرسراه ای مرزن سه را در پرابر پرت سخن، شخسان<br>او آست دیده خط به گذاره، اقدامات عبار ند را جلحا که در، خطف که دره اینک که در مارا غربیا و ادام                               | 16592                       | 6 9         |
|                                            | 0                                             |                     |                      |                                                                                                    | 10002                       | 0 0         |
|                                            |                                               |                     |                      | أبا در خاتواده شما كوف شرابط اصطراري و بالابا وجود دارد؟ (كوف اصطراري كوفي است كه در زمان وقوع مخاطره و در هنگام تخليه منزل در دسترس بوده و توسط اعضا خاتواده برداشته مي                                                                                                    |                             |             |
|                                            | 0                                             |                     |                      | تود. محتویات ان عبارت است از جدیه کمک های اولیه، بول، مدارک میم (تناسنامه، استاد زمین، …)، مواد غذایی ختمک / کنسرو، چراغ قوه با باطری اضافه، رادیو با باطری اضافه و …)<br>در محتویات از عبارت است از جدیه کمک های اولیه، بول، مدارک میم (تناسنامه، استاد زمین، …)، مواد غذایی ختمک / کنسرو | 16593                       | 7 10        |
|                                            | 0                                             |                     |                      | ای خان دها برای شرایط استان و بخین دارای برنمه (دینامی است؟ (برنامه از تباطی برنمه ای است که اعضا خان در بین های نظر خند. به عوان مدل بید محلی را<br>این ام الاکان اصار مه آن ادر سال حادی کند. محلف آمریس خان یک از آمریس در برنمه ای است که اعضا خان در بین مار                          | 16504                       | 0 11        |
|                                            | 0                                             |                     |                      | این محمد احمده خطره به برای حدث نوش مدیر معیش می را شریلی و سریلی برای برای بی توسیح محمد مدیر مدیر محمد مدیر<br>این خدمه احمده خطره به برای حدث نوش مدیر مدیر از می را در اینه خداید و تابه ای این که خداه از آن این محمد مدیره                                                           | 10094                       | 0 11        |
|                                            | 0                                             |                     |                      | و سام اوی وی پلالسله از آن میں استاد نمایند.<br>کنند و در زمان فرق پلالسله از آن میں استاد نمایند.                                                                                                    | 16595                       | 9 12        |
|                                            | _                                             |                     |                      | ایا در ختواده شما برای کمک به گروه های آسیب پذیر در شرایط اعتطراری و بلایا برنامه خاصی وجود دارد؟ (منظور از گروه های آسیب پذیر زنان، کودکان، سلمندان و بیماران و می باشد.                                                                                                    |                             |             |
|                                            | 0                                             |                     |                      | در هر خلتواده باید فرد یا افرادی تحیین شوند تا در زمان وقوع مخاطره مسئولیت مراقبت (خروج اضطراری، توجه به لوازم و ملزومات آنها و) این افراد را به عهده بگیرد.)                                                                                                    | 16596                       | 10 13       |
|                                            |                                               |                     |                      | انوا اعتنای خانواده شما با هندان های اولیه مخاطرات مهم منطقه مانند سیل، طوفان و غیره آشنا هستند؟ (منظور از هستدار های اولیه مخاطرات این است که خانواده باید از حوادتی که آنها و محله                                                                                                    |                             |             |
|                                            | 0                                             |                     |                      | انها را تهید می گذار اگار بالند. این هشدارها می تواند به شکل مسوئی (ازین می) با دیداری با اختیار مدا و سیما بالند.)<br>از با از این این می از این می از این می از این این این این این این این این این این                                                                                  | 16597                       | 11 14       |
| الم الم 15 من الم 1                        | 0                                             |                     |                      | اپا وسایل اطفای حریق اماده در منزل شما وجود دارد؛ (منظور: از اماده، وجود خذاهن یک طیسوان اشن نشانی شده است که اعضای حقواده روش استعده از ان را می دانند.)<br>ا                                                                                                    | 16598                       | 12 15       |
| برای محاسبه سخص م<br>فقط سلول های زر در نگ |                                               |                     |                      | اً<br>ایا خاط یکی از اصفنام خانرار شما طر یکسال گذشته بر ای کمک های ایلیه بزشکی آمرزی بیده است؟ (کمک های ایلیه عبارت است است آمرزی تجره احداء کنترل خرنزیزی، باز کرین را ه                                                                                                    |                             |             |
| تكميل شود                                  | 0                                             |                     |                      | های هوایی و حمل مصدومین و چذاتچه از آمرزش بیش از یک سال گذشته باشد، امتیان صغر منظور خواهد شد.)                                                                                                    | 16599                       | 13 16       |

## ۷-تعداد خانوار (با توجه به هدف ،که استخراج شاخص مرکز و یا پایگاه موردنظر باشد) را از سامانه سیب استخراج کنید و در اکسل قرار دهید.

| File | Home Insert                                         | Page Layout | Formulas                | Data Review              | View g Teil me what you want to do                                                                                                    | sign ir            | n P4 snare |
|------|-----------------------------------------------------|-------------|-------------------------|--------------------------|----------------------------------------------------------------------------------------------------|--------------------|------------|
| aste | Cut<br>Enable Copy →<br>Format Painter<br>Clipboard | Titr        | 11 × A A<br>·   · A · · | = =   »·<br>= = =   •= • | Image: Wrap Text General Image: Wrap Text General Image: Wrap Text   Image: Wrap Text Image: Wrap Text Image: Wrap Text Image: Wrap Text Image: Wrap Text   Image: Wrap Text Image: Wrap Text Image: Wrap Text Image: Wrap Text Image: Wrap Text   Image: Wrap Text Image: Wrap Text Image: Wrap Text Image: Wrap Text Image: Wrap Text   Image: Wrap Text Image: Wrap Text Image: Wrap Text Image: Wrap Text Image: Wrap Text   Image: Wrap Text Image: Wrap Text Image: Wrap Text Image: Wrap Text Image: Wrap Text   Image: Wrap Text Image: Wrap Text Image: Wrap Text Image: Wrap Text Image: Wrap Text   Image: Wrap Text Image: Wrap Text Image: Wrap Text Image: Wrap Text Image: Wrap Text   Image: Wrap Text Image: Wrap Text Image: Wrap Text Image: Wrap Text Image: Wrap Text   Allignment Image: Wrap Text Image: Wrap Text Image: Wrap Text Image: Wrap Text   Allignment Image: Wrap Text Image: Wrap Text Image: Wrap Text Image: Wrap Text   Allignment Image: Wrap Text Image: Wrap Text Image: Wrap Text Image: Wrap Text   Allignment Image: Wrap Text Image: Wrap Text | Find &<br>Select + | ^          |
| 42   | ×                                                   | √ fx        |                         |                          |                                                                                                    |                    | √ ئىرۇ     |
|      | G                                                   | F           | Е                       | D                        | С                                                                                                    | В                  | A          |
|      |                                                     | 0           |                         |                          | آیا در خانواد شما برای کمک به گروه های آسیب پذیر در شرایط اضطراری و بلایا برنامه خاصی وجود دارد؟ (منظور از گروه های آسیب پذیر زنان، کودکان، سالمندان و بیماران و می باشد.<br>در هر خانواده باید فرد با افرادی تمیین شوند تا در زمان وقوع مخاطره مسئولیت مراقبت (خروج اصطراری، توجه به لوازم و ملزومات آنها و) این افراد را به عهد بگیرد.)                                                                                                    | 16596              | 10 13      |
|      |                                                     | 0           |                         |                          | ایا اعضای خانواد شما با هندارهای اولیه مخاطرات مهم منطقه مانند سیل، طوقان و غیره اتشا هستند؟ (منظور از هندارهای اولیه مخاطرات این است که خانواده باید از حوادثی که انها و محله<br>آنها را تهدید می کند، آگاه باشند. این هندارها می تواند به شکل صوتی (آزیر و) یا دیداری یا اخبار صدا و سیما باشند.)                                                                                                    | 16597              | 11 14      |
| E    |                                                     | 0           |                         |                          | آبا وسایل اطفای حریق آماده در منزل شما وجود دارد؟ (منظور از آماده، وجود حذاقل یک کیسول آتش نتشاتی شارز شده است که اعصای خاتواده روش استفاده از آن را می دانند.)                                                                                                    | 16598              | 12 15      |
|      | برای محاسبه شاخص ها<br>فقط سلول های زرد رنگ         |             |                         |                          | اً ان حالق یکی از اعضای خانوار شما طی یکسل گذشته برای کمک های اولیه یزشکی آموزش دیده است؟ (کمک های اولیه عبارت است است آموزش نحوه احیاء کنترل خونریزی، بازکردن راه                                                                                                    |                    |            |
|      | تكميل شود                                           | 0           |                         |                          | اهای هوایی و حمل مصدومین و چنگچه از اموزش بیش از یک سال گذشته باشد. امتیاز صغر منظور خواهد شد.)<br>اهای هوایی و حمل مصدومین و چنگچه از اموزش بیش از یک سال گذشته باشد. امتیاز صغر منظور خواهد شد.)                                                                                                    | 16599              | 13 16      |
|      |                                                     | 0           |                         |                          | ایا خانواده شما در برنامه های مدیریک بلایا در محله خود مشارکک دارد؟ (منظور این اسک که در صورک وجود کروه هایی در محله که در خصوص مقابله با حوادث و بلایا فعالیک دارند(مانند<br>سهرداری ها، مساجد و …) آنها را شناخته و در برنامه آنها مشارکک فحل نماید.)                                                                                                    | 16600              | 14 17      |
|      | سٽون قرمز سّاخص هاي                                 |             |                         |                          | آنا طی یکسل گذشته، خانواده شما تمرین شرایط اضطراری و بلایا را انجام داده است؟ (منظور از تمرین، شبیه سازی وقوع یک مخاطره است که خانواده باید در آن اقدامات مناسب بر اساس                                                                                                    |                    |            |
|      | استخراج شده است                                     | 0           |                         |                          | آموزش ها انجام دهد. این اقدامات عبارتند از بناه گیری در محل امن، تخلیه اضطراری، کمک به افراد آسیب پذیر و)                                                                                                    | 16601              | 15 18      |
|      |                                                     | 27          |                         | 2 2                      | مجموع پلسخ های داده شده به ۱۵ سوال بالا                                                                                                    |                    | 19         |
|      |                                                     | 0           |                         |                          | ایا آموزش های آمادگی در برابر بلایا طبق راهنما به فرد ارائه شده است؟                                                                                                    | 28160              | 17 20      |
|      |                                                     | 0           |                         |                          | اَنِوا آموزتن هاي لازم به فرد ارائه شده است؟                                                                                                    | 28161              | 18 21      |
|      |                                                     | 0           |                         |                          | ایا از اموزش امادکی خاتوار در برابر رلزله وهمه مخاطرات بیش از ۶ ماه گذشته است ؟<br>                                                                                                    | 28308              | 19 22      |
|      |                                                     |             |                         | -                        | الحداد خلاق های اموزش داده کنده<br>است از است از می است از این از است از این از این از این از این از این از این از این از این از این از از این از                                                                                                    |                    | 23         |
|      |                                                     |             |                         | E 4000                   | المحاد حاوان از زیابی شده در زمینه امادگی در بانیا در سامانه سیب :<br>کار بال بالا با در کنار بالا .<br>ا                                                                                                    |                    | 24         |
|      |                                                     | c           | %                       | 0.00491900               | اعد دن خوار بحد پرس.<br>اعد دن خوار بحد پرش.                                                                                                    |                    | 20         |
|      |                                                     | 9           | %                       | 0.00101000               | استان ولایی از در این از در این از در این از در این از در این از در این از در این از در این از در این از در این<br>ایناهم را به شد را به آمار در این از در سدان                                                                                                    |                    | 27         |
|      |                                                     | q           | %                       | 6.20370370               | لىناخص آمادگى خاتوار ھاى ارزويلىي تىدە بىر بارلى بلانيا (بىرسە):                                                                                                    |                    | 28         |
|      |                                                     | q           | %                       | 0.00030516               | تداخص آمادگی کل خاتوار های منطقه در بر این بلایا (درصد) .                                                                                                    |                    | 29         |
|      |                                                     |             |                         |                          |                                                                                                    |                    | 30         |
|      |                                                     |             |                         |                          |                                                                                                    |                    | 31         |
|      |                                                     |             |                         |                          |                                                                                                    |                    | 32         |
|      |                                                     |             |                         |                          |                                                                                                    |                    | - 33       |